## FOR SAVITRIBAI PHULE PUNE UNIVERSITY EXAM ONLINE FEE PAYMENT STEPS

BELOW LINK DIRECTLY USED FOR PAYMENT

https://www.onlinesbi.com/prelogin/suvidhaparamdisplay.htm

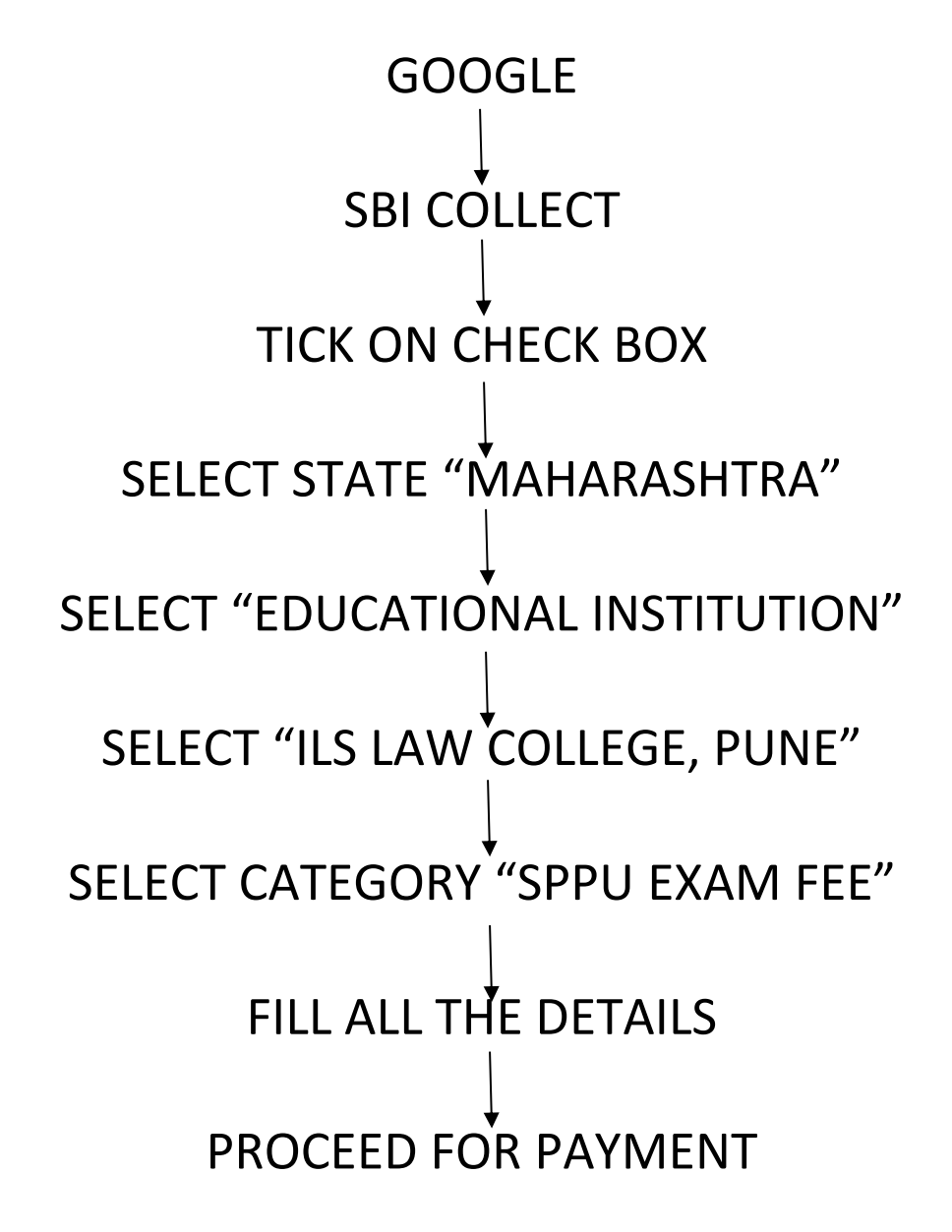